## Welcome

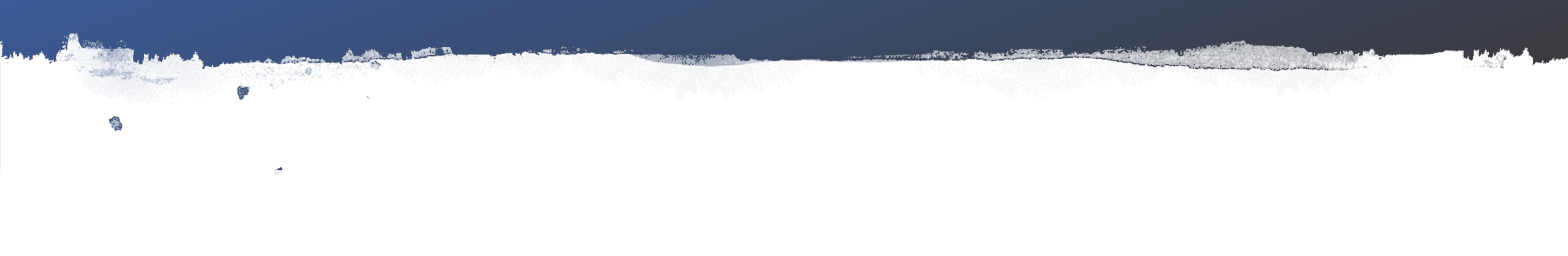

1

Version 9.0 1/19/2019

## Add a New Member

2

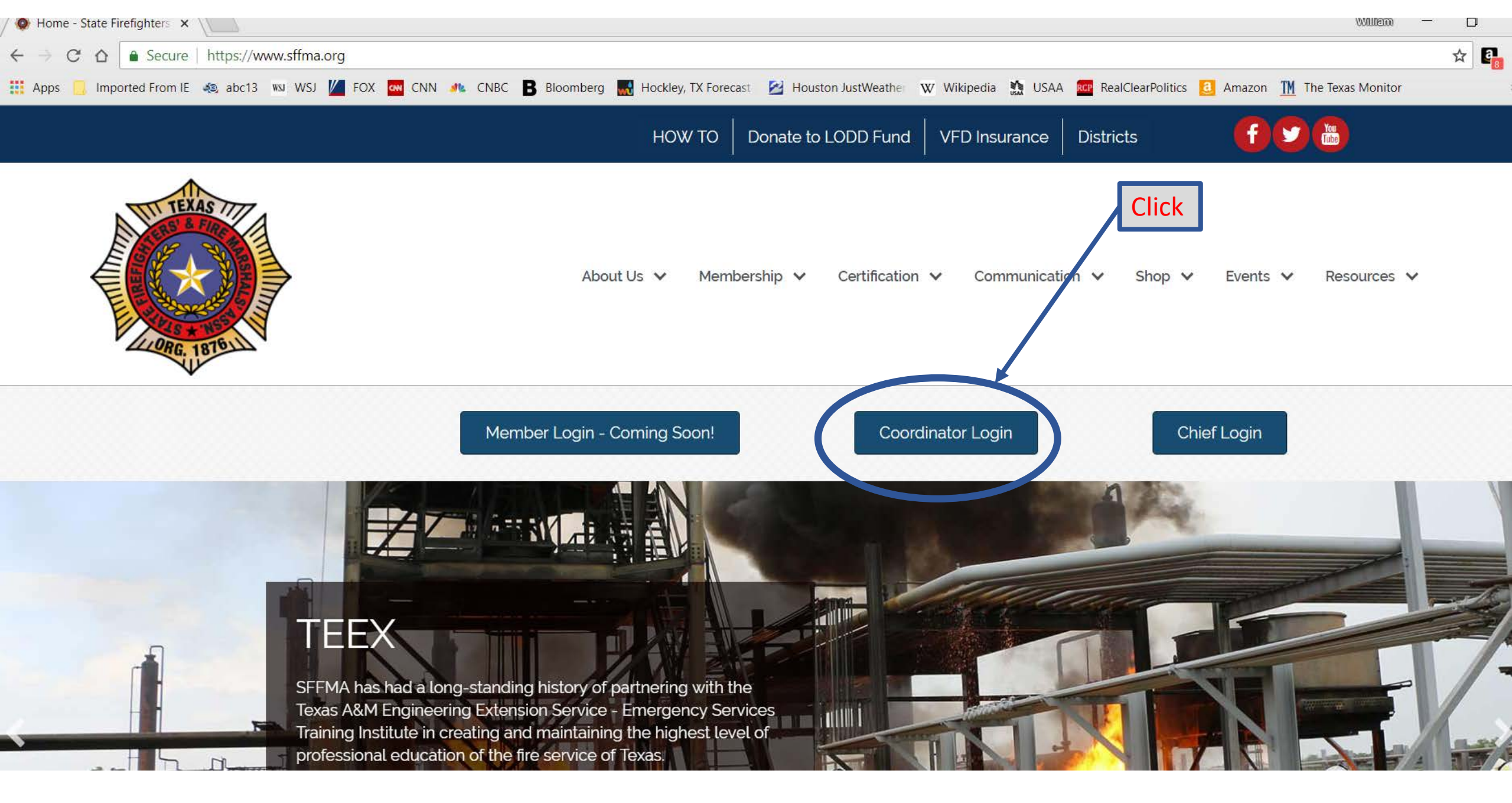

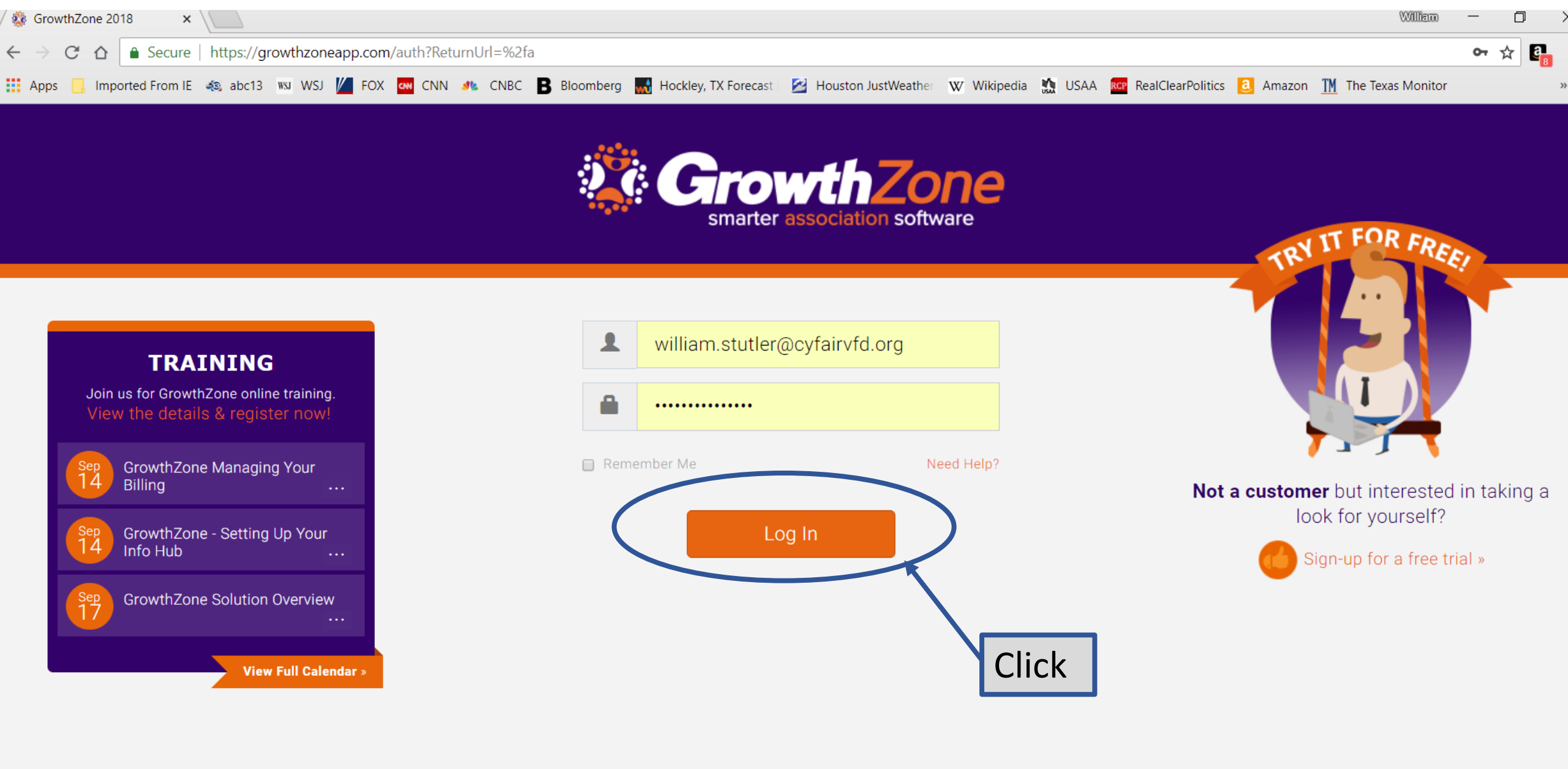

If you are the coordinator for only one Department your display will look like this:

|                  |          |                   |    |                    |                       |   |             | Search   | C        | 2     | Quick Actions | \$                 | ≩   €         |       | ₩ (              | O William Stutler<br>State Firefighters' & |
|------------------|----------|-------------------|----|--------------------|-----------------------|---|-------------|----------|----------|-------|---------------|--------------------|---------------|-------|------------------|--------------------------------------------|
| 🚯 Dashboard      |          |                   |    |                    |                       |   |             |          |          |       |               |                    |               |       |                  |                                            |
| Le Contacts      | Search.  |                   |    | Show only   Custom |                       |   | Customize F | Results  |          |       |               | • Add Organization |               | ation | • Add Individual |                                            |
| Memberships      | Result C | ount: 409         |    |                    |                       |   |             |          |          |       |               |                    |               |       |                  |                                            |
| Billing          | Туре     | Name              | \$ | Balance 🔻          | Primary<br>Connection | ÷ | Parent \$   | Child \$ | Status ≑ | Prima | ry Email      | PI                 | imary<br>Ione | ÷     | City \$          | State/Province ≑                           |
| <b>Events</b>    | ⊞        | <u>Cy-Fair FD</u> |    | \$75.00            | Amy Ramon             |   |             |          | Active   |       |               | (2                 | 81) 550<br>63 | -     | Houston          | ТХ                                         |
| Reports          | <b>±</b> |                   |    | \$50.00            | Cy-Fair FD            |   |             |          | Active   | 4     |               | (2<br>66           | 81) 550<br>63 | -     |                  |                                            |
| Communication    | <b>.</b> |                   |    | \$50.00            | Cy-Fair FD            |   |             |          | Active   | 0     |               |                    |               |       |                  |                                            |
| Lists/Committees | 1        |                   |    | \$50.00            | Cy-Fair FD            |   |             |          | Active   |       |               | (2<br>82           | 81) 304<br>82 | -     |                  |                                            |
| Web Content      | <b>±</b> |                   |    | \$50.00            | Cy-Fair FD            |   |             |          | Active   |       |               | (2<br>66           | 81) 550<br>63 | -     | Houston          | ТХ                                         |
| 🗰 Certification  | <b>±</b> |                   |    | \$50.00            | Cy-Fair FD            |   |             |          | Active   | 9     |               | (7<br>56           | 13) 208<br>99 | -     |                  |                                            |
| # Fundraising    | <b>.</b> |                   |    | \$50.00            | Cy-Fair FD            |   |             |          | Active   | ,     |               | (2<br>32           | 10) 858<br>91 | -     | Cibolo           | ТХ                                         |
| 🏟 Setup          | <u>•</u> |                   |    | \$50.00            | Cv-Fair FD            |   |             |          | Active   | F     |               | (3                 | 61) 241       | -     |                  |                                            |

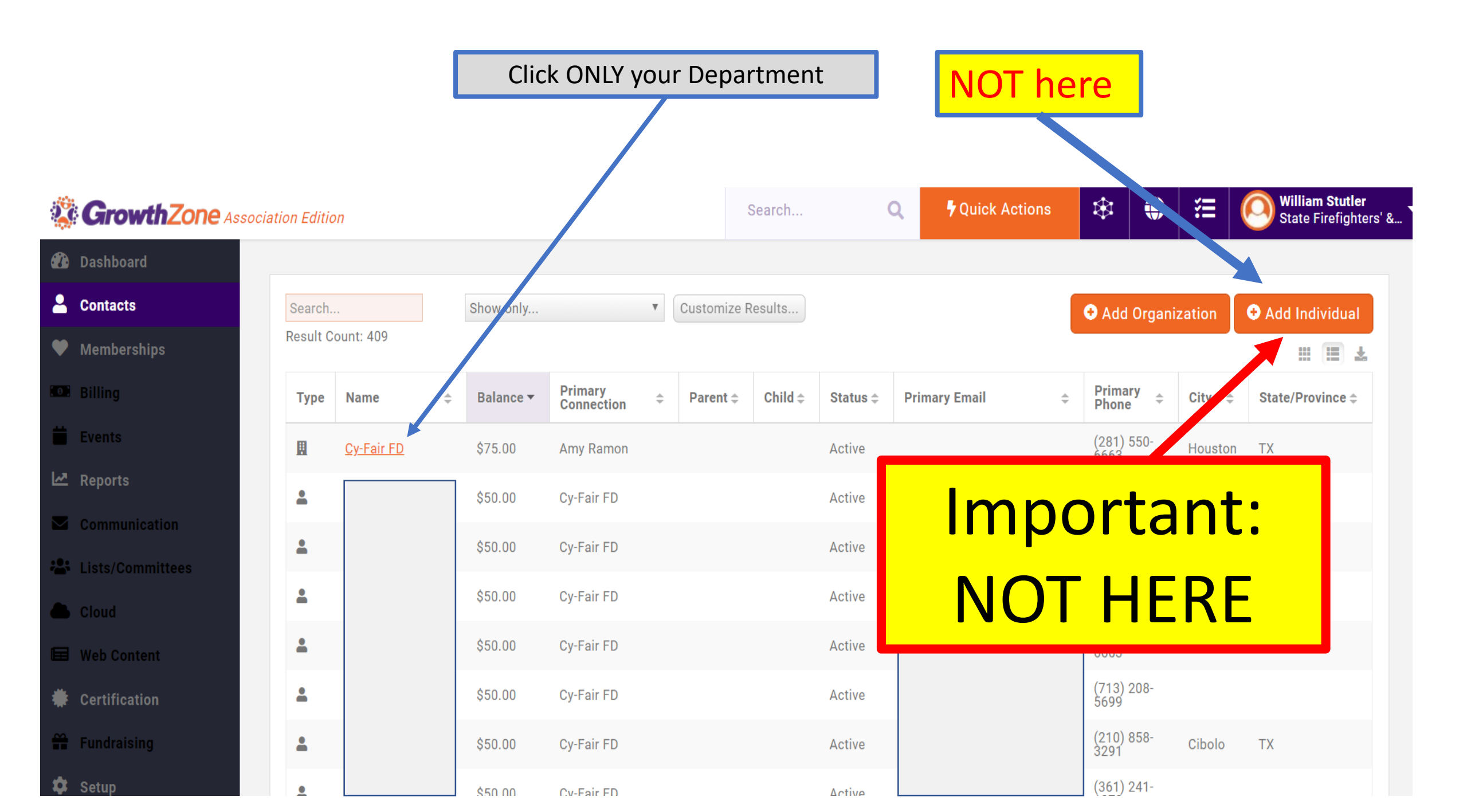

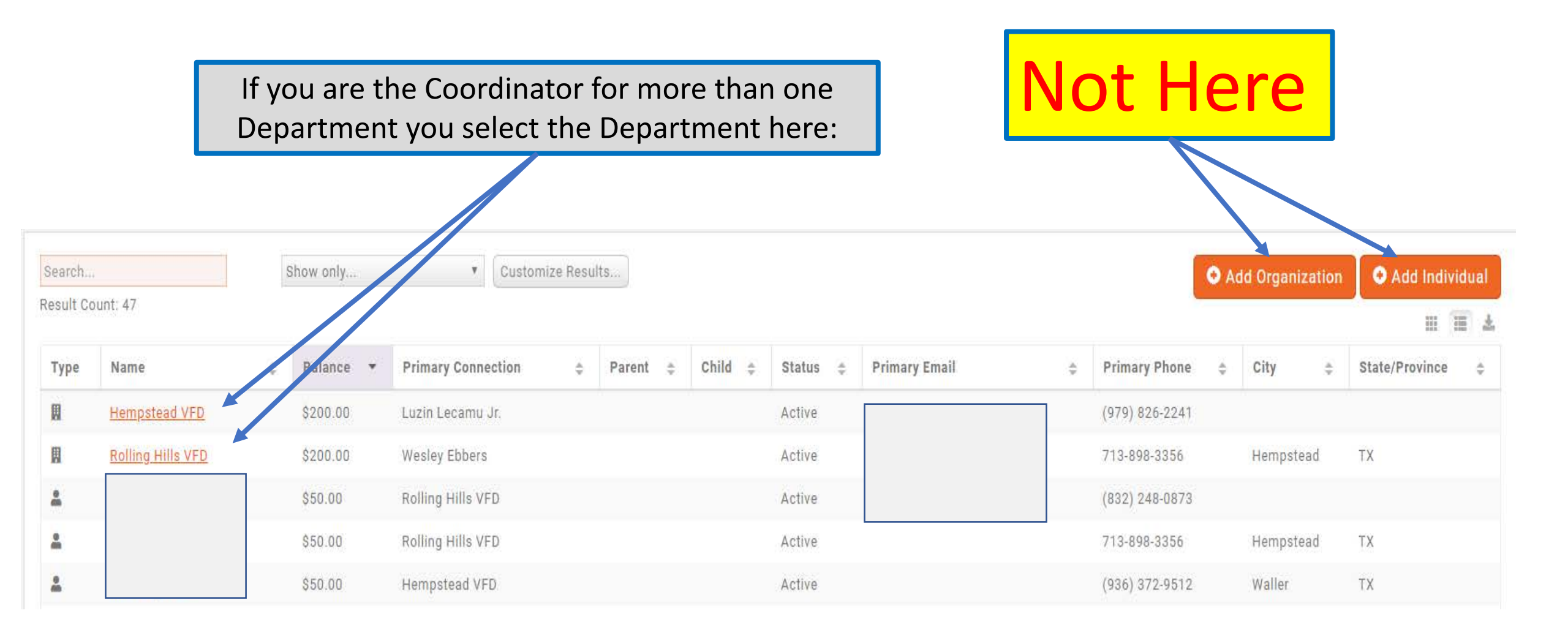

If you clicked the wrong Box the member was added to the SFFMA HQ roster, NOT your Department

|                    | <b>Cy-Fair F</b><br>[Active] [16109] | Add Tags         | When<br>Depar | you see your<br>tment name |     |
|--------------------|--------------------------------------|------------------|---------------|----------------------------|-----|
| Profile            | More Info                            | Individuals      | Activity      | Web Content                |     |
| Contact<br>Homepag | Info<br>e                            | http://www.cyfai | rvfd.org      |                            | 0   |
| Work               |                                      | (281) 550-6663   |               |                            |     |
| Fax                |                                      | (281) 550-7288   |               |                            |     |
| Physical a         | and Mailing                          | 9630 Telge Rd Ho | ouston TX 770 | 95-5113                    |     |
| Contact            | S                                    |                  |               |                            | 0 ≔ |

|                                                 |                                |                                                                        | Sele<br>this | ect<br>Tab  |   |
|-------------------------------------------------|--------------------------------|------------------------------------------------------------------------|--------------|-------------|---|
|                                                 | Cy-Fair FC<br>[Active] [16109] | Add Tags                                                               |              |             |   |
| Profile                                         | More Info                      | Individuals                                                            | Activity     | Web Content |   |
|                                                 |                                |                                                                        |              |             |   |
| Contact                                         | Info                           |                                                                        |              |             | 0 |
| Contact<br>Homepag                              | <b>Info</b>                    | http://www.cyfa                                                        | irvfd.org    |             | 0 |
| Contact<br>Homepag<br>Work                      | Info<br>e                      | http://www.cyfai<br>(281) 550-6663                                     | irvfd.org    |             | • |
| Contact<br>Homepag<br>Work<br>Fax               | <b>Info</b><br>e               | http://www.cyfai<br>(281) 550-6663<br>(281) 550-7288                   | irvfd.org    |             | • |
| Contact<br>Homepag<br>Work<br>Fax<br>Physical a | Info<br>e<br>and Mailing       | http://www.cyfa<br>(281) 550-6663<br>(281) 550-7288<br>9630 Telge Rd H | irvfd.org    | 95-5113     | • |

|         | Cy-Fair FD | 🖍<br>Add Ta | igs         |           |                               | Now | click here    |             |           |
|---------|------------|-------------|-------------|-----------|-------------------------------|-----|---------------|-------------|-----------|
| Profile | More Info  | Indivi      | duals Activ | ity Web ( | Content                       |     |               |             |           |
| Search  |            |             |             |           |                               |     |               | - O Add Nev | v Contact |
|         | First Name | \$          | Last Name   | *         | Memberships                   | ÷   | Online Access | ÷           | Actions   |
| ٠       | Michael    |             |             |           | Individual Member, Department |     |               |             |           |
|         | Eli        |             |             |           | Individual Member, Department |     |               |             |           |
|         | Christie   |             |             |           | Individual Member, Department |     |               |             |           |
| ٥       | Eric       |             |             |           | Individual Member, Department |     |               |             |           |

| (2                     | 81) 550-6663           |          | (281) 550-666 | 3         | (281) 550-6663 | 3      |             | (210) 858-329<br>Cibolo TX |
|------------------------|------------------------|----------|---------------|-----------|----------------|--------|-------------|----------------------------|
| Add Individual         |                        |          |               |           |                |        |             | 😑 🗙                        |
|                        |                        |          |               |           |                |        |             | ~                          |
|                        |                        |          |               |           |                |        |             |                            |
| General                |                        |          |               |           |                |        |             |                            |
| Prefix First Nan       | ne                     | Middle I | Name          | Last Name |                | Suffix | Common I    | lame                       |
| Alvin                  |                        | Americ   | a             | Stutler   |                | Jr     |             |                            |
|                        |                        |          |               |           |                |        |             |                            |
| Phones / Emails / Site | s                      |          |               |           |                |        |             | 0                          |
| alvinamerica99@gmai    | il.com                 |          |               | Other     | ¥              |        |             | x                          |
|                        |                        |          |               |           |                |        |             |                            |
| Addresses              |                        |          |               |           |                |        |             |                            |
| Address                | Address 2              |          |               | City      | State/Prov.    |        | Postal Code |                            |
|                        |                        |          |               | Cypress   | ТХ             | ۲      | 77433       |                            |
| Country                | Туре                   | Usage    |               | Note      |                |        |             |                            |
| United States          | Physical and Mailing * | No Cho   | ice 🔻         |           |                |        |             |                            |
| Organization (Ontional | D                      |          |               |           |                |        |             |                            |
| Organization           | Title                  |          |               |           |                | Se     | lect        | 0                          |
| Mr                     | Mr                     |          |               |           |                |        | icce        | x                          |
|                        |                        |          |               |           |                |        |             |                            |
|                        |                        |          |               |           |                |        |             |                            |
|                        |                        |          |               |           |                |        | Can         | Done                       |
|                        |                        |          |               |           |                |        |             |                            |
|                        |                        |          | Houston TX    |           |                |        |             |                            |
|                        |                        |          |               |           |                |        |             |                            |

|        | Alvin Am<br>[Non-Member      | erica Stutl<br>er] [ <u>Account N</u> | <b>er Jr (Mr) ∕∕</b><br>lumber] [Add Tag | S                        |  |                  |    |       |  |  |  |  |  |  |
|--------|------------------------------|---------------------------------------|------------------------------------------|--------------------------|--|------------------|----|-------|--|--|--|--|--|--|
|        | Profile More Info            | Activity                              | Web Content                              | Reports                  |  |                  |    |       |  |  |  |  |  |  |
| Select | Contact Info                 |                                       |                                          |                          |  |                  |    |       |  |  |  |  |  |  |
|        | Physical and Mailing         |                                       |                                          |                          |  |                  |    |       |  |  |  |  |  |  |
|        | Other                        |                                       | ah                                       | alvinamerica99@gmail.com |  |                  |    |       |  |  |  |  |  |  |
|        | Organizations                |                                       |                                          |                          |  |                  |    |       |  |  |  |  |  |  |
|        | Mr Mr                        |                                       |                                          |                          |  |                  |    |       |  |  |  |  |  |  |
|        | Lists/Committees             |                                       |                                          |                          |  |                  |    |       |  |  |  |  |  |  |
|        | None to display              |                                       |                                          |                          |  |                  |    |       |  |  |  |  |  |  |
|        | Activity                     |                                       |                                          |                          |  |                  |    |       |  |  |  |  |  |  |
|        | 1/19/2019                    |                                       | Created Cor                              | ntact                    |  | Alvin Stutler Jr |    |       |  |  |  |  |  |  |
|        | Categories                   |                                       |                                          |                          |  |                  |    |       |  |  |  |  |  |  |
|        | None to display              |                                       |                                          |                          |  |                  |    |       |  |  |  |  |  |  |
|        | Assigned Staff               |                                       |                                          |                          |  |                  |    |       |  |  |  |  |  |  |
|        | None to display              |                                       |                                          |                          |  |                  |    |       |  |  |  |  |  |  |
|        | Certifications<br>Name Statu | is S                                  | Start Date                               | Completed Date           |  | Hr               | Cr | % Com |  |  |  |  |  |  |
|        | None to display              |                                       |                                          |                          |  |                  |    |       |  |  |  |  |  |  |

## GrowthZone Association Edition

| 8   | Dashboard          | <b>Q</b> District                  |                                                |         |
|-----|--------------------|------------------------------------|------------------------------------------------|---------|
| 2   | Contacts           | Gulf Coast                         | - 1. District Save                             |         |
| ¥   | Memberships        | Harris -                           | 2. County                                      | Actions |
| e l | Billing            | NVFC Beneficiary Form              | 6.                                             |         |
|     | Events             | WVFIS Beneficiary Form             |                                                |         |
| ~   | Reports            | SONVEC.                            |                                                |         |
| 4   | Communication      | 41110                              |                                                |         |
| -   | Lists/Committees   | Ø∕VFIS                             |                                                |         |
|     | Cloud              | <b>W</b> SSN                       |                                                |         |
| P   | Sales Funnel       | 9999                               | 3. Last 4 digits of the Social Security Number |         |
|     | Web Content        | <b>2/1/2011</b>                    | 4. Full DOB                                    |         |
| Ħ   | Store              | & Gender                           |                                                |         |
|     | Forms/Surveys      | ●VFIS Optional Policy              |                                                |         |
|     | Certification beta |                                    |                                                |         |
|     | Fundraising        | NVFC Optional Policy               |                                                |         |
| ¢   | Setup              | <b>₩Imf FD Effective</b>           |                                                |         |
| 4   | Enable More!       |                                    |                                                |         |
|     |                    | Alvin the Black Labrador Retriever | 5. Full Name                                   | 14      |
|     |                    | Alternate Surname                  |                                                |         |

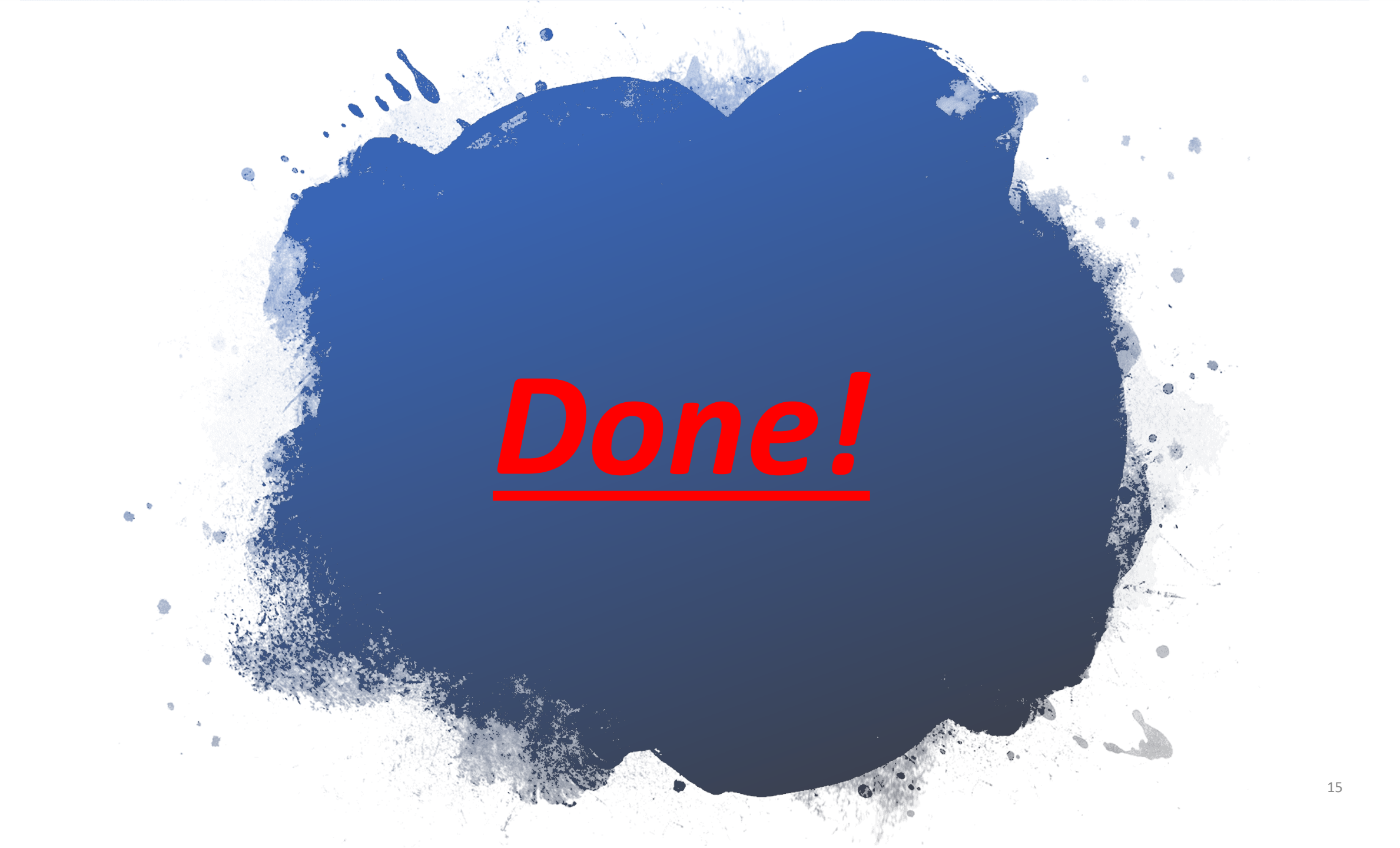